# Hướng dẫn đăng ký tài khoản dịch vụ công và đăng ký thủ tục thành lập hộ kinh doanh trực tuyến tại huyện Trà Cú

- Đối với các cá nhân đã có tài khoản dịch vụ công thì không cần đăng ký tài khoản

PHẦN I: ĐĂNG KÝ TÀI KHOẢN DỊCH VỤ CÔNG TRỰC TUYẾN:

Bước 1. Truy cập vào địa chỉ: http://dichvucong.travinh.gov.vn

|                                 | .00 HO 30 NOF H                 | O SO TRỌC TUTEN                                                 | HIONG KL                                                                  | VAN DAN *                                            | Dịch vộ khác 🔸                               | မြှေ Kênh hướng d                  | án Cơ quan      |
|---------------------------------|---------------------------------|-----------------------------------------------------------------|---------------------------------------------------------------------------|------------------------------------------------------|----------------------------------------------|------------------------------------|-----------------|
| τὶΝΗ ΗἶΝΗ ΧΙἘ Ι Υ̓ Η(           |                                 | giới thiệu                                                      |                                                                           |                                                      |                                              |                                    |                 |
| <b>96,5 %</b><br>Hổ sơ đúng hạn | мнам<br><b>90.064</b><br>но so  | về tinh trạng x<br>DỊCH VỤ CÓ<br>Là dịch vụ hà<br>nhân trên môi | ử lý hô sơ Thủ tục<br>DNG TRỰC TUY<br>inh chính công và<br>i trường mạng. | : hành chính cá<br><mark>ÉN</mark><br>các dịch vụ kh | c cơ quan nhà nước T<br>ác của cơ quan nhà n | ỉnh thành<br>ước được cung cấp cho | các tổ chức, cá |
|                                 | циуёт<br><b>80.432</b><br>но so | QUY TRÌNH T                                                     | HỰC HIỆN DỊCH                                                             | I VỤ CÔNG T                                          | rực tuyén                                    |                                    |                 |
|                                 | 07/04/2023 13:46:20 🕃           |                                                                 |                                                                           |                                                      |                                              |                                    |                 |

Hình 1. Giao diện chính của cổng dịch vụ công trực tuyến tại Trà Vinh

#### Bước 2. Đăng ký tài khoản dich vụ công:

- Chọn vào nút [Đăng ký]:

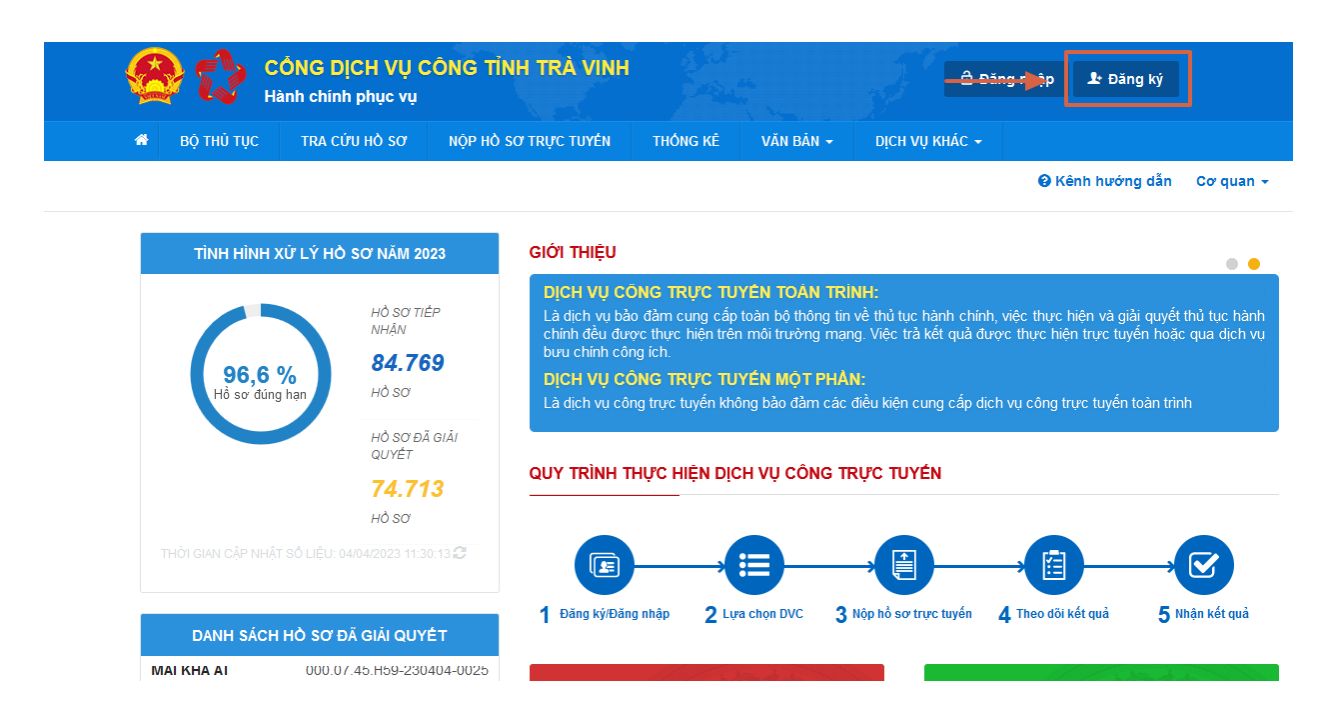

Hình 2. Đăng ký tài khoản dịch vụ công trực tuyến tại Trà Vinh

Nhập đầy đủ thông tin vào các mục theo yêu cầu, các mục có dấu (\*) là các mục bắt buột phải nhập thông tin=> Chọn **[Đăng Ký]** 

| Họ và tên (*)                   | Tên cơ quan tổ chức                       | Tên đăng nhập (*)                                                                     |
|---------------------------------|-------------------------------------------|---------------------------------------------------------------------------------------|
| Ngày sinh (*)                   | Số CMND/CCCD/Passport (*)                 | Mật khẩu (*)                                                                          |
| <b>#</b>                        | Số CMND/CCCD/Passport sẽ là tài khoản đăn | Phải có ít nhất 8 ký tự gồm số, chữ thường, chữ hoa, ký t<br>đặc biệt, vd:Matkhau@123 |
| Ngày cấp CMND/CCCD/Passport (*) | Noi cấp CMND/CCCD/Passport (*)            |                                                                                       |
| <b>m</b>                        |                                           | Xác nhân mật khẩu (*)                                                                 |
| Email                           | Số điện thoại (*)                         |                                                                                       |
|                                 |                                           | Hình ảnh                                                                              |
| Website                         | Số fax                                    | Chọn tệp tin                                                                          |
| Tỉnh/Thành phố (*)              | Phường/Xã/Thị trấn (*)                    |                                                                                       |
| Tĩnh Trà Vinh 🗸                 | Chưa chọn 🗸                               |                                                                                       |
| Quận/Huyện (*)                  | Số nhà/Đường/Ấp/Khóm (*)                  |                                                                                       |
| Chưa chọn 🗸 🗸                   |                                           |                                                                                       |
| - Chưa chọn V                   |                                           |                                                                                       |

Hình 3. Điền đầy đủ các thông tin hoàn tất việc đăng ký tài khoản

# Hoàn tất việc đăng ký tài khoản dịch vụ công.

## PHẦN II: NỘP HỒ SƠ TRỰC TUYẾN:

Bước 1. Truy cập vào địa chỉ: http://dichvucong.travinh.gov.vn

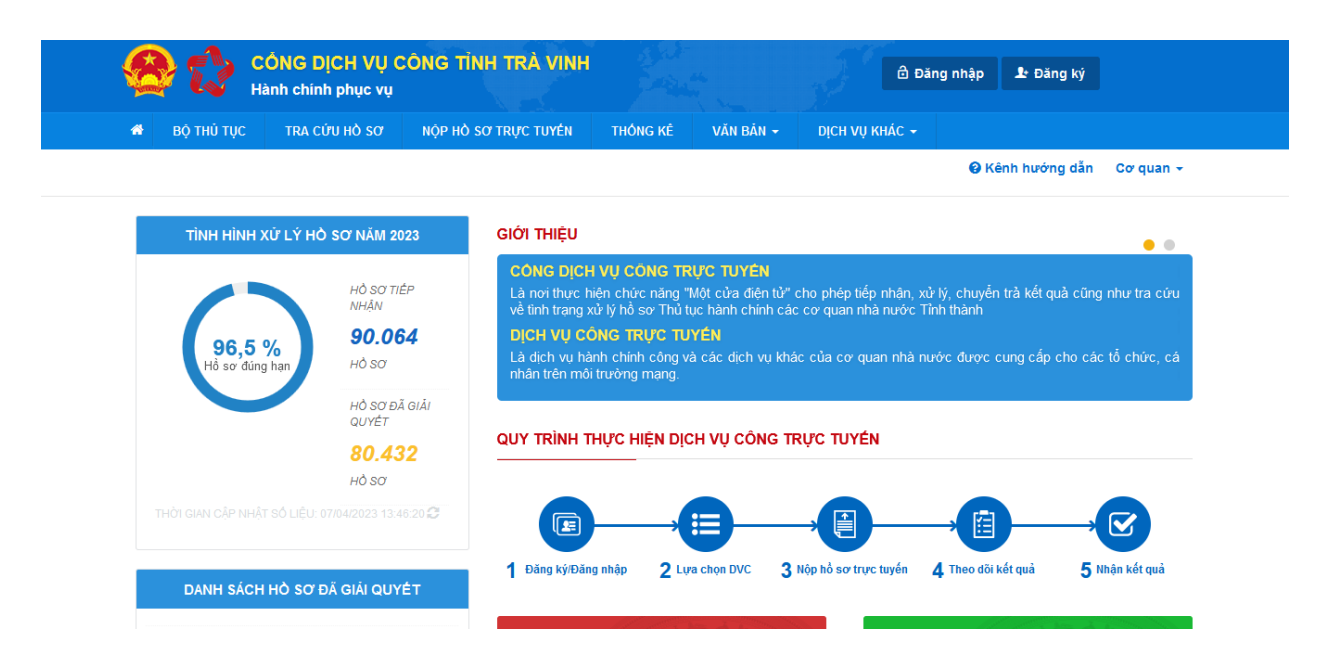

Hình 1. Giao diện chính của cổng dịch vụ công trực tuyến tại Trà Vinh

## Bước 2. Đăng nhập tài khoản dich vụ công:

- Chọn vào nút [Đăng nhập]:

| $\leftrightarrow \rightarrow C$ | https://dichvucong.travinh                       | .gov.vn                                                                                                    |                                                                                                    |                                                                                                    | ☆                                                                                       |                                     | ල දු ම |
|---------------------------------|--------------------------------------------------|----------------------------------------------------------------------------------------------------|----------------------------------------------------------------------------------------------------|----------------------------------------------------------------------------------------------------|-----------------------------------------------------------------------------------------|-------------------------------------|--------|
| CÓN 😭 😭 Hành                    | IG DĮCH VŲ CÔNG<br>chính phục vụ                 | TÌNH TRÀ VINH                                                                                                    |                                                                                                    | 👌 Đăng                                                                                                    | nhập 🎍 Đăng ký                                                                          |                                     |        |
| 🚳 ΒΟ ΤΗŬ ΤỤC Τ                  | TRA CỨU HỎ SƠ NỘP H                              | Ιὸ SƠ TRỰC TUYẾN THÔNG                                                                                                    | KÊ VĂN BẢN <del>-</del>                                                                                       | DịCH VỤ KHÁC 🗕                                                                                                    |                                                                                         |                                     |        |
|                                 |                                                  |                                                                                                    |                                                                                                    |                                                                                                    | 😮 Kênh hướng dẫn                                                                        | Cơ quan 👻                           |        |
| ТÌNН HÌNН XỬ I                  | Ý HỎ SƠ NĂM 2023                                 | giới thiệu                                                                                                    |                                                                                                    |                                                                                                    |                                                                                         | • •                                 |        |
| <b>96,6 %</b><br>Hồ sơ đúng hạn | но̀ sa tiép<br>NHậN<br><b>83.064</b><br>Hồ sa    | DỊCH VỤ CÔNG TRỤ<br>Là dịch vụ bảo đảm cur<br>chính đều được thực h<br>bưu chính công ich.<br>DỊCH VỤ CÔNG TRỤ<br>Là dịch vụ công trực tự | C TUYÊN TOÁN TH<br>1g cấp toàn bộ thông t<br>ên trên môi trường m<br>1C TUYÊN MỘT PH<br>1/ến không bảo đầm cá | RINH:<br>lin về thủ tục hành chính, vi<br>ang. Việc trà kết quả được<br><mark>Ån:</mark><br>lịc điều kiện cụng cấp dịch v | ệc thực hiện và giải quyết<br>thực hiện trực tuyển hoặc<br>vụ công trực tuyển toàn trìn | thủ tục hành<br>: qua dịch vụ<br>nh |        |
|                                 | hỏ sơ đã giải<br>QUYÉT<br><b>73.002</b><br>Hồ sơ | QUY TRÌNH THỰC HIỆ                                                                                                    | N DỊCH VỤ CÔNG "                                                                                              | trực tuyén                                                                                                    |                                                                                         |                                     |        |
|                                 | LIỆU: 03/04/2023 11:28:27 🥃                      |                                                                                                    | <b>→</b> (=)                                                                                                  | → <b>(</b> ]                                                                                                    |                                                                                         |                                     |        |
| DANH SÁCH HÒ                    | SƠ ĐÃ GIẢI QUYẾT                                 | 1 Đăng ký/Đăng nhập                                                                                                    | 2 Lựa chọn DVC                                                                                                | 3 Nộp hồ sơ trực tuyến 4                                                                                                  | Theo dõi kết quả 5 N                                                                    | hận kết quả                         |        |

Hình 2. Đăng nhập tài khoản dịch vụ công trực tuyến tại Trà Vinh

- Nhập Tên đăng nhập và Mật khẩu:

| $\leftarrow \  \  \rightarrow$ | С |                                                                         | O A https://dichvuco                                                                                                    | ng. <b>travinh.gov.vn</b> /dich-vu-cong/co | ong-dan/dang-nh | ар        |         |                   | ☆                                  |                 | ${igodot}$ | එ ≡ |
|--------------------------------|---|-------------------------------------------------------------------------|----------------------------------------------------------------------------------------------------|--------------------------------------------|-----------------|-----------|---------|-------------------|------------------------------------|-----------------|------------|-----|
|                                |   |                                                                         | CÔNG DỊCH VỤ C<br>Hành chính phục vụ                                                                                     | ÔNG TỈNH TRÀ VINH                          |                 |           |         | 🖨 Đăng nhập       | 上 Đăng ký                          |                 |            |     |
|                                | * | BỘ THỦ TỤ                                                               | C TRA CỨU HỒ SƠ                                                                                                    | NỘP HỎ SƠ TRỰC TUYẾN                       | THÓNG KÊ        | VĂN BẢN 👻 | DİCH VL | џ кнáс 🗸          |                                    |                 |            |     |
|                                |   |                                                                         |                                                                                                    |                                            |                 |           |         | <b>e</b> P        | (ênh hướng dẫn                     | Cơ quan 👻       |            |     |
|                                | • | Đảng nhậ<br>Tên đăng<br>Mật khẩu<br>Quên mật<br>Đàng ni<br>Đ<br>Đảng ni | CÔNG DÂN<br>từ dành cho cá nhân hoặu<br>nhập/ Só CMND/CCCD<br>khẩu?   Đảng ký tài khoản<br>táp<br>ăng nhập Cổng DVC Quốc | I/DOANH NGHIỆP ĐĂNG                        | NHẬP            |           |         | CÁN BỘ<br>Đảng nh | DĂNG NH         lập dành cho cán b | <b>IÂP</b><br>₀ |            |     |

Hình 3. Thực hiện đăng nhập tài khoản dịch vụ công trực tuyến tại Trà Vinh

## Bước 3. Thực hiện nộp hồ sơ trực tuyến:

# - Chọn mục [NỘP HỒ SƠ TRỰC TUYẾN]:

| $\rightarrow$ G |            | O A https://dichvuo                | ong.travinh.gov.vn/dich-vu-cong/co | ng-dan          |                   |                | ជ                |           | ⊘ |  |
|-----------------|------------|------------------------------------|------------------------------------|-----------------|-------------------|----------------|------------------|-----------|---|--|
| <u>e</u>        | 2          | CÔNG DỊCH VỤ<br>Hành chính phục vụ | CÔNG TÌNH TRÀ VINH                 |                 |                   |                |                  | 8 <b></b> |   |  |
| *               | BỘ THỦ TỤC | C TRA C <del>ứu hò 🕨</del>         | NỘP HỎ SƠ TRỰC TUYẾN               | thóng kê        | VĂN BẢN 🗸         | Dịch vụ khác 🗕 |                  |           |   |  |
|                 |            |                                    |                                    |                 |                   |                | 😧 Kênh hướng dẫn | Cơ quan 🛨 |   |  |
|                 |            |                                    |                                    |                 |                   |                |                  |           |   |  |
|                 |            |                                    |                                    |                 |                   |                |                  |           |   |  |
|                 |            |                                    |                                    |                 |                   |                |                  |           |   |  |
|                 | Quản lý th | iông tin cá nhân, thay đổi r       | nật khẩu hoặc tên đặng nhập cho    | cá nhân hoặc tổ | chức              |                |                  |           |   |  |
|                 | Quản lý    | í tài khoản Quản lý bồ             | sợ đã nôn                          | ea main noạc to |                   |                |                  |           |   |  |
|                 | Guarry     | cadan ly no                        |                                    |                 |                   |                |                  |           |   |  |
|                 | Thôr       | ng tin cá nhân                     |                                    |                 | Liên kết tài khoả | àn             |                  |           |   |  |
|                 |            |                                    |                                    |                 |                   |                |                  |           |   |  |
|                 | Họ         | và tên                             |                                    |                 | Tên đảng nhập     |                |                  |           |   |  |
|                 | Cơ         | quan tô chức                       |                                    |                 | Mật khâu          | •••••          |                  |           |   |  |
|                 | Ngà        | àysinh 🚺                           |                                    |                 | Thông tin tài kh  | oàn            |                  |           |   |  |
|                 | Số         | CMND/CCCD                          |                                    |                 |                   |                |                  |           |   |  |
|                 | No         | av cấn CMND/CCCD 20                | /01/2023                           |                 |                   |                |                  |           |   |  |

Hình 4. Chọn mục [Nộp hồ sơ trực tuyến]

#### Bước 4. Tìm kiếm thủ tục hành chính liên quan đến Hộ kinh doanh:

Trên thanh công cụ tìm kiếm nâng cao, nhập từ khóa "**Hộ kinh doanh**" tại mục Cơ quan chọn "**UBND Huyện Trà Cú**" và chọn **[Tìm kiếm];** 

| ← → C O A https://dichvuco                                                           | ng. <b>travinh.gov.vn</b> /dichvucong/tiep | hanonline                      | E 🕁                       | ල දු                 |
|--------------------------------------------------------------------------------------|--------------------------------------------|--------------------------------|---------------------------|----------------------|
| CÓNG DỊCH VỤ C<br>Hành chính phục vụ                                                 | CÔNG TÌNH TRÀ VINH                         | Frank I                        | S ngô                     | chí hải <del>-</del> |
| 希 ΒỘ ΤΗỦ TỤC 🛛 ΤRA CỨU HỎ SƠ                                                         | NỘP HỎ SƠ TRỰC TUYẾN                       | THỔNG KÊ VĂN BẢN 👻 DỊCH VỤ KHẢ | c -                       |                      |
|                                                                                      |                                            |                                | 🥹 Kênh hướng dắn 🛛 Cơ qua | n <del>-</del>       |
| CƠ QUAN THỰC HIỆN                                                                    | Tìm kiếm nâng ca                           | 0                              |                           |                      |
| 伊 - Văn phòng UBND tỉnh Trà Vinh                                                     | Từ khóa: (1)                               | Hộ kinh doanh                  |                           |                      |
| ⊞- Sở Nội Vụ                                                                         | Cơ quan:                                   | UBND Huyện Trà Cú              | ~                         |                      |
| ⊞- Sở Tư Pháp<br>⊞- Sở Tài Chính                                                     | Lĩnh vực:                                  | Chọn lĩnh vực                  | ~                         |                      |
| ⊞ - Sở Xây dựng<br>⊞ - <u>Sở Công thương</u>                                         | Mức độ DVC:                                | Chọn mức độ                    | ~                         |                      |
| <i>⊞</i> ⊸ Sở Giao thông vận tải                                                     | Cấp thủ tục:                               | Tất cả                         | ×                         |                      |
| ⊕ - Sở Kế hoạch và Đầu tư<br>⊕ - Sở Khoa học Công nghệ<br>⊕ - Sở Giáo dục và Đào tạo | (2)                                        | Q Tìm Kiếm 🎜 Làm mới           |                           |                      |
| 🕀 Sở Thông Tin Và Truyền Thông                                                       |                                            |                                |                           |                      |

Hình 5. Tìm kiếm thủ tục hành chính liên quan đến Hộ kinh doanh

## Bước 5. Chọn thủ tục hành chính liên quan đến Hộ kinh doanh muốn thực hiện:

Sau khi màn hình hiển thị danh sách thủ tục => Chọn [Nộp hồ sơ] theo thủ tục muốn thực hiện

| CƠ QUAN THỰC HIỆN                                          | Tim    | kiếm nâng cao              |                   |                                                       |                            |                                   |                           |
|------------------------------------------------------------|--------|----------------------------|-------------------|-------------------------------------------------------|----------------------------|-----------------------------------|---------------------------|
| ⊞·Văn phòng UBND tỉnh Trà Vinh                             | τύ     | r khóa:                    | Hộ kinh doanh     |                                                       |                            |                                   |                           |
| ⊞ Sorrte<br>⊞ Sô Nội Vụ                                    | C      | y quan:                    | UBND Huyện Trà    | Cú                                                    |                            |                                   | ~                         |
| ⊞ Sở Tư Pháp<br>⊞ Sở Tài Chính                             | Lî     | nh vực:                    | Chọn lĩnh vực     |                                                       |                            |                                   | ~                         |
| ⊞ Sở Xây dựng<br>⊞ Sở Côna thương                          | м      | ức độ DVC:                 | Chọn mức độ       |                                                       |                            |                                   | ~                         |
| ⊞ Sở Giao thông vận tải                                    | c      | ắp thủ tục:                | Tất cả            |                                                       |                            |                                   | ~                         |
| ⊞ Sở Khoa học Công nghệ                                    |        |                            | <b>Q</b> Tìm kiếm | 🔁 Làm mới                                             |                            |                                   |                           |
| ⊕ Sở Giáo dục và Đào tạo<br>⊕ Sở Thông Tin Và Truyền Thông |        |                            |                   |                                                       |                            |                                   |                           |
| ⊞ Sở Tài nguyên và Môi trường                              | Tìm th | nấy <mark>2</mark> thủ tục |                   |                                                       |                            |                                   |                           |
| H Sơ Lao dọng - Thường bình và Xa<br>hội                   | STT    | Mã TTHC                    | Mức độ DVC        | Tên thủ tục hành<br>chính                             | Corouan                    | Lĩnh                              |                           |
| ⊕ Sở Nông nghiệp và Phát triển Nông thôn                   | 1      | тскно1                     | Một phản          | Tiếp nhận và giải                                     | Cấp Quận/huyên             | Thàn                              | Nập hồ sơ                 |
| ⊞ Sở Văn hóa, Thể thao và Du lịch                          |        |                            |                   | quyết hồ sơ, trả kết<br>quả thực hiện thủ tục         |                            | iạp và<br>hoạt                    | Xem chi tiết              |
| ⊕ Ban quản lý khu kinh tế                                  |        |                            |                   | đăng ký kinh doanh                                    |                            | động                              |                           |
| VNPT TRÀ VINH TEST                                         |        |                            |                   | doi với họ kinh doanh                                 |                            | cua<br>hộ                         |                           |
| ₩· Bộ thủ tục hành chính cấp Huyện<br>                     |        |                            |                   |                                                       |                            | kinh<br>doanh                     |                           |
|                                                            | 2      | 2.000720                   | Nột phản          | Đăng ký thay đổi nội<br>dung đăng ký hộ kinh<br>doanh | Cấp Quận/huy <del>ệ.</del> | hoạt<br>động<br>của<br>hộ<br>kinh | Nộp hồ sơ<br>Xem chỉ tiết |

Hình 6. Lựa chọn thủ tục liên quan đến Hộ kinh doanh

| Nơi tiếp nhận hồ sơ             | Ph       | òng Tài chính - Kế hoạch - huyện Trà Cú |   |                        |            |
|---------------------------------|----------|-----------------------------------------|---|------------------------|------------|
| Thời gian giải quyết            | 5 n      | gày                                     |   |                        |            |
| Thông tin người nộp             |          |                                         |   |                        |            |
| Họ và tên (*)                   |          | Tên cơ quan/tỗ chức                     |   | Số CMND/CCCD (*)       |            |
|                                 |          |                                         |   |                        |            |
| Ngày cấp CMND                   |          | Nơi cấp CMND                            |   | Di động                |            |
|                                 | <b>#</b> | Cục cảnh sát QLHC về TTXH               |   |                        |            |
| Ngày Sinh                       |          | Giới tính (*)                           |   | Email                  |            |
|                                 | <b>#</b> | Nữ                                      | ~ |                        |            |
| Tỉnh/Thành phố (*)              |          | Quận/Huyện (*)                          |   | Phường/Xã/Thị trấn (*) |            |
| Tỉnh Trà Vinh                   | ~        | Huyện Trà Cú                            | ~ | Xã An Quảng Hữu        | ~          |
| Số nhà/Đường/Tổ/Ấp/Thôn/Xóm (*) |          |                                         |   |                        |            |
| Ấp Chợ                          |          |                                         |   |                        |            |
| ← Quay lai                      |          |                                         |   | → Đồng ý v             | à tiếp tục |

Hình 7. Chọn [Đồng ý và tiếp tục]

#### Bước 5. Tải lên tệp tin:

Tải lên mẫu đơn đề nghị, sau đó => Nhấn nút [Đồng ý và tiếp tục]

(Trường hợp hộ kinh doanh chưa có sẵn mẫu đơn, hộ kinh doanh có thể tải về mẫu đơn có sẵn trên hệ thống trên nút <sup>▲</sup>Tải về )

| #                                                                                              | Tên giấy tờ                     |                                              | Số bản (*)       | Tệp tin                   |                | Mẫu đơn                                         | Ký số tệp tin<br>(Hướng dẫn) |
|------------------------------------------------------------------------------------------------|---------------------------------|----------------------------------------------|------------------|---------------------------|----------------|-------------------------------------------------|------------------------------|
| Thông báo về việc thay<br>III-3 (Bản chính)                                                    | đổi nội dung đăng ký hộ kinh do | əanh phụ lục ⊪-2;                            | 1                | Chọn tệp tin <del>+</del> | ]*             | Tải về                                          | C≇ Ký số                     |
| Lấy giấy tở tử KDL                                                                             |                                 |                                              |                  |                           |                |                                                 |                              |
| Biểu mẫu giấy tờ                                                                               |                                 |                                              |                  |                           |                |                                                 |                              |
| , Thông tin khác                                                                               |                                 |                                              |                  |                           |                |                                                 |                              |
| à nhân hoặc tổ chức có thể bổ                                                                  | sung thêm thông tin hồ sơ của   | mình hoặc các tệp tin kh                     | iác có liên quan |                           |                |                                                 |                              |
|                                                                                                |                                 |                                              |                  |                           |                |                                                 |                              |
| ung lượng tối đa là file 20 M<br>ề việc (*)                                                    | Ab.                             |                                              |                  |                           |                |                                                 |                              |
| <b>lung lượng tối đa là file 20 M</b><br>T <b>ề việc (*)</b><br>Đăng ký thay đổi nội dung đăng | <b>Ab.</b><br>ký hộ kinh doanh  |                                              |                  |                           |                |                                                 |                              |
| <b>lung lượng tối đa là file 20 M</b><br>ề việc (°)<br>Đăng ký thay đổi nội dung đăng          | <b>Ab.</b><br>ký hộ kinh doanh  |                                              |                  |                           |                |                                                 |                              |
| ung lượng tối đa là file 20 M<br>ề việc (*)<br>Đăng ký thay đổi nội dung đăng<br>              | Ab.<br>Ký hộ kinh doanh         | Giấy tờ khác                                 |                  |                           |                |                                                 |                              |
| ung lượng tối đa là file 20 M<br>è việc (*)<br>Đăng ký thay đổi nội dung đăng<br>ihi chú       | Ab.<br>Ký hộ kinh doanh         | Giấy tở khác                                 |                  |                           | • - [          | Chọn tệp tin <del>-</del>                       |                              |
| ung lượng tối đa là file 20 h<br>è việc (*)<br>Đăng ký thay đổi nội dụng đăng<br>ihi chú       | Ab.<br>Ký hộ kinh doanh         | Giấy tờ khác                                 |                  |                           | • - [          | Chọn tệp tin∽<br>Chọn tệp tin∽                  |                              |
| hung lượng tối đa là file 20 h<br>rè việc (°)<br>Đăng ký thay đổi nội dụng đăng<br>ihi chú     | AD.<br>ký hộ kinh doanh         | Giấy tờ khác                                 |                  |                           | + - [          | Chọn tệp tin⊷<br>Chọn tệp tin⊷<br>Chọn tệp tin⊷ |                              |
| ung lượng tối đa là file 20 M<br>à việc (*)<br>Đăng ký thay đối nội dụng đăng<br>hi chú        | AD.<br>ký hộ kinh doanh<br>M.   | Giấy tờ khác                                 |                  |                           | + - [<br>+ - [ | Chọn tệp tin•<br>Chọn tệp tin•<br>Chọn tệp tin• |                              |
| ung lượng tối đa là file 20 k<br>ề việc (")<br>Đăng ký thay đổi nội dụng đăng<br>hi chú        | AD.<br>ký hô kinh doanh<br>     | Giấy tờ khác<br>Giấy tờ khác<br>Chọn tệp tin |                  |                           | • - [          | Chọn tệp tin•<br>Chọn tệp tin•<br>Chọn tệp tin• |                              |

Bước 6. Chọn Hình thức nộp hồ sơ và Hình thức nhận kết quả:

Chọn [Hình thức nộp hồ sơ] và [Hình thức nhận kết quả] => Nhấn nút [Đồng ý và tiếp tục]

|     | <ul> <li>Hình thức nộp hồ sơ</li> <li>Cá nhân hoặc tổ chức cũng có thể quyết định cách nộ<br/>nhân hoặc tổ chức còn có thể sử dụng dịch vụ thu gọn<br/>Hình thức nộp hồ sơ (*)</li> <li>Nộp trực tuyến</li> </ul> | p hỗ sơ đối với trườ<br>n của bưu điện. Chi j         | ng hợp yêu cầu nộp bản gốc, bản<br>shí thu gom sẽ thanh toán cho b | chính,<br>ưu điệ | Ngoà<br>ện và đ | ii việc trực tiếp đe<br>o bưu điện quy | m hồ sơ đến nộp cho<br>định. | cơ quan giải quyết thì cá  |
|-----|----------------------------------------------------------------------------------------------------|-------------------------------------------------------|--------------------------------------------------------------------|------------------|-----------------|----------------------------------------|------------------------------|----------------------------|
|     | 🖒 Hình thức nhận kết quả                                                                                                    |                                                       |                                                                    |                  |                 |                                        |                              |                            |
|     | Cá nhân hoặc tổ chức chọn nơi nhận hồ sơ khi đã giải<br>các chi phí gửi kết quả sẽ do <b>bưu điện</b> hoặc <b>cơ quan</b>                                                                                         | quyết xong. Đối với<br><b>giải quyết</b> quy địn      | trường hợp nhờ bưu điện phát trả<br>1.                             | i kết qu         | iả thì kế       | t quả hồ sơ sẽ đư                      | ợc gửi đến địa chỉ bê        | n dưới thông qua bưu điện, |
| (2) | Hình thức nhận kết quả (*)                                                                                                    |                                                       |                                                                    |                  |                 |                                        |                              |                            |
|     | Nhận kết quả trực tuyến                                                                                                    | ~                                                     |                                                                    |                  |                 |                                        |                              |                            |
|     | Lệ phí thanh toán cho cơ quan giải quy<br>Các khoản lệ phí mà cá nhân hoặc tổ chức phải thanh t<br>Loại lệ phí                                                                                                    | ết Đơn vị tính: VNE<br>cán cho cơ quan gi<br>Số lượng | iiquyết.<br>Mức lê phí                                             |                  |                 | Bắt buộc                               | Mô tả                        |                            |
|     |                                                                                                    | a a a a a a a a a a a a a a a a a a a                 | 0 (Lê phí thủ tục)                                                 | ~                | VND             | Cá                                     | ino ta                       |                            |
|     |                                                                                                    |                                                       | o (cé phí thủ tặc)                                                 |                  | VND             | 0                                      |                              |                            |
|     |                                                                                                    |                                                       |                                                                    | 0                | VNÐ             |                                        |                              |                            |
|     | Tông lệ phi bất buộc phải đóng trước                                                                                                    |                                                       |                                                                    | 0                | VNÐ             |                                        |                              |                            |
|     | 🚍 Thanh toán lệ phí cho cơ quan giải quy<br>Cá nhân hoặc tổ chức vui lòng thanh toán các khoản lệ                                                                                                    | ết<br>phí trên tại cơ quar                            | giải quyết.                                                        |                  |                 |                                        |                              |                            |
|     | ← Quay Iại                                                                                                    |                                                       |                                                                    |                  |                 |                                        | (3)                          | ➔ Đồng ý và tiếp tục       |

## Bước 7. Nhập mã xác nhận và hoàn thành quá trình nộp hồ sơ:

Nhập Mã xác nhận , tích chọn "Tôi xin chịu trách nhiệm trước pháp luật về lời khai trên" Nhấn nút [Nộp hồ sơ]

| so pan                         | 1                                        |            |
|--------------------------------|------------------------------------------|------------|
| Tệp tin                        | ۱<br>(Không có tệp tin nào được tải lên) |            |
| l Lệ phí thanh toán cho cơ qua | an giải quyết Đơn vị tính: VNĐ           |            |
| Loại lệ phí                    | Số lượng                                 | Mức lệ phí |
| Lệ phí thủ tục                 | 1                                        | 0 VNĐ      |
| Tổng cộng                      |                                          | 0 VNĐ      |

Giao diện chuyển sang "Chúc mừng bạn đã nộp nộp hồ sơ thành công" => Đã hoàn tất việc nộp hồ sơ trực tuyến

# Bước 8. Đợi kết quả hồ sơ đăng ký Hộ kinh doanh trong thời hạn 03 ngày làm việc